# 7. Procédure d'installation et de configuration de cette solution sous Windows Serveur

Veuillez ajouter un service NPS.

Le service NPS (Network Policy Server) est un rôle Windows qui permet de centraliser l'authentification, l'autorisation et la gestion des stratégies réseau via des protocoles comme RADIUS.

Cliquer sur « Outils » puis sur « Ajouter des rôles et fonctionnalités »

| 🚡 Gestionnaire de serveur   |                        |                                             | ×                                       |
|-----------------------------|------------------------|---------------------------------------------|-----------------------------------------|
| 🔴 🖉 🕂 Tableau               | ı de bord              | • (3)   <b>[</b>                            | Gérer Outils Afficher Aide              |
|                             |                        |                                             | Ajouter des côles et fonctionnalités    |
| Tableau de bord             | BIENVENUE DANS G       | SESTIONNAIRE DE SERVEUR                     | Supprimer dès rôles et fonctionnalités  |
| Serveur local               |                        | L                                           | Ajouter des serveurs                    |
| Tous les serveurs           |                        |                                             | Propriétés du Gestionnaire de serveur   |
| IIS                         | DÉMARRAGE              | Configurer ce serveur local                 |                                         |
| Services Bureau à distan ▷  | RAPIDE                 |                                             |                                         |
| Services de fichiers et d > |                        | 2 Ajouter des roles et des fonction         | inalites                                |
|                             |                        | 3 Ajouter d'autres serveurs à gérer         | r i i i i i i i i i i i i i i i i i i i |
|                             | NOUVEAUTÉS             | 4 Créer un groupe de serveurs               |                                         |
|                             |                        | 5 Connecter ce serveur aux service          | es cloud                                |
|                             | EN SAVOIR PLUS         |                                             | Masquer                                 |
|                             |                        |                                             |                                         |
|                             | Rôles et groupes de    | serveurs                                    |                                         |
|                             | Rôles : 3   Groupes de | serveurs : 1   Nombre total de serveurs : 1 |                                         |
|                             | <b>T</b> e. 110        | Services Bureau à                           | 1                                       |

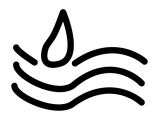

#### Veuillez cocher « Installation basée sur un rôle ou une fonctionnalité »

#### Puis cliquer sur « Suivant »

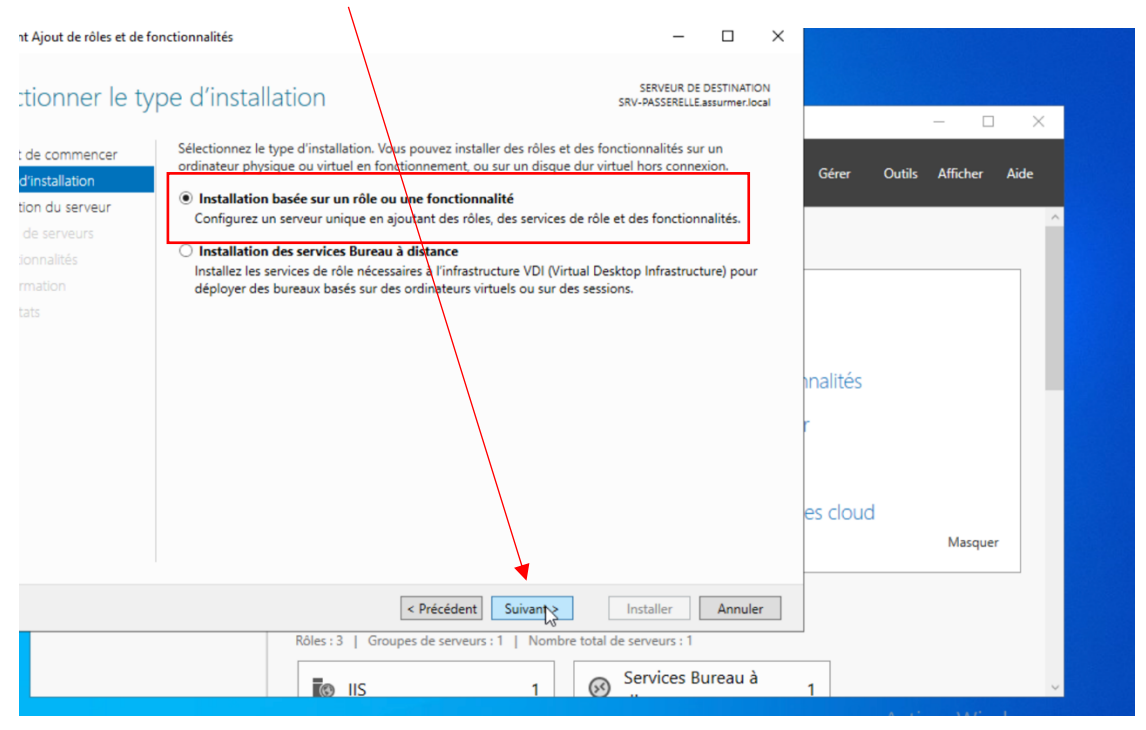

Choisir le serveur ou vous voulez l'installer. Pour ma part cela sera L'AD sur 172.16.0.1

Puis cliquer sur « Suivant »

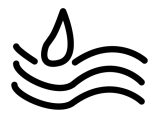

| nt Ajout de rôles et de fon                                                      | ctionnalités                                                                                                    | >                                                                                             | ×                          |   |
|----------------------------------------------------------------------------------|----------------------------------------------------------------------------------------------------|-----------------------------------------------------------------------------------------------|----------------------------|---|
| tionner le ser                                                                   | veur de destination                                                                                                    | SERVEUR DE DESTINATION<br>SRV-PASSERELLE.assurmer.local                                       |                            |   |
| : de commencer<br>d'installation<br>tion du serveur<br>de serveurs<br>ionnalités | Sélectionnez le serveur ou le disque dur virtuel sur lequel installer des ré<br>Sélectionner un serveur du pool de serveurs<br>Sélectionner un disque dur virtuel<br>Pool de serveurs                                                                                                    | les et des fonctionnalités.                                                                   | Gérer Outils Afficher Aide | ^ |
| rmation<br>tats                                                                  | Filtre :     Adresse IP     Systeme d exploitation       Nom     Adresse IP     Systeme d exploitation       SRV-PASSERELLE.assurm     172.16.0.6     Microsoft Windows Ser                                                                                                    | ver 2022 Standard                                                                             | nalités                    |   |
|                                                                                  | 1 ordinateur(s) trouvé(s)<br>Cette page présente les serveurs qui exécutent Windows Server 2012 ou<br>ont été ajoutés à l'aide de la commande Ajouter des serveurs dans le Ge<br>serveurs hors connexion et les serveurs nouvellement ajoutés dont la co<br>incomplète ne sont pas répertoriés.                                                                                                    | une version ultérieure et qui<br>stionnaire de serveur. Les<br>llecte de données est toujours | es cloud<br>Masquer        |   |
|                                                                                  | Comparison of the serveurs of the serveurs of the serveur | Installer Annuler                                                                             |                            |   |
|                                                                                  |                                                                                                    | Services Bureau à                                                                             | 1                          | ~ |

#### Veuillez cocher le « Services de stratégie et d'accès réseau »

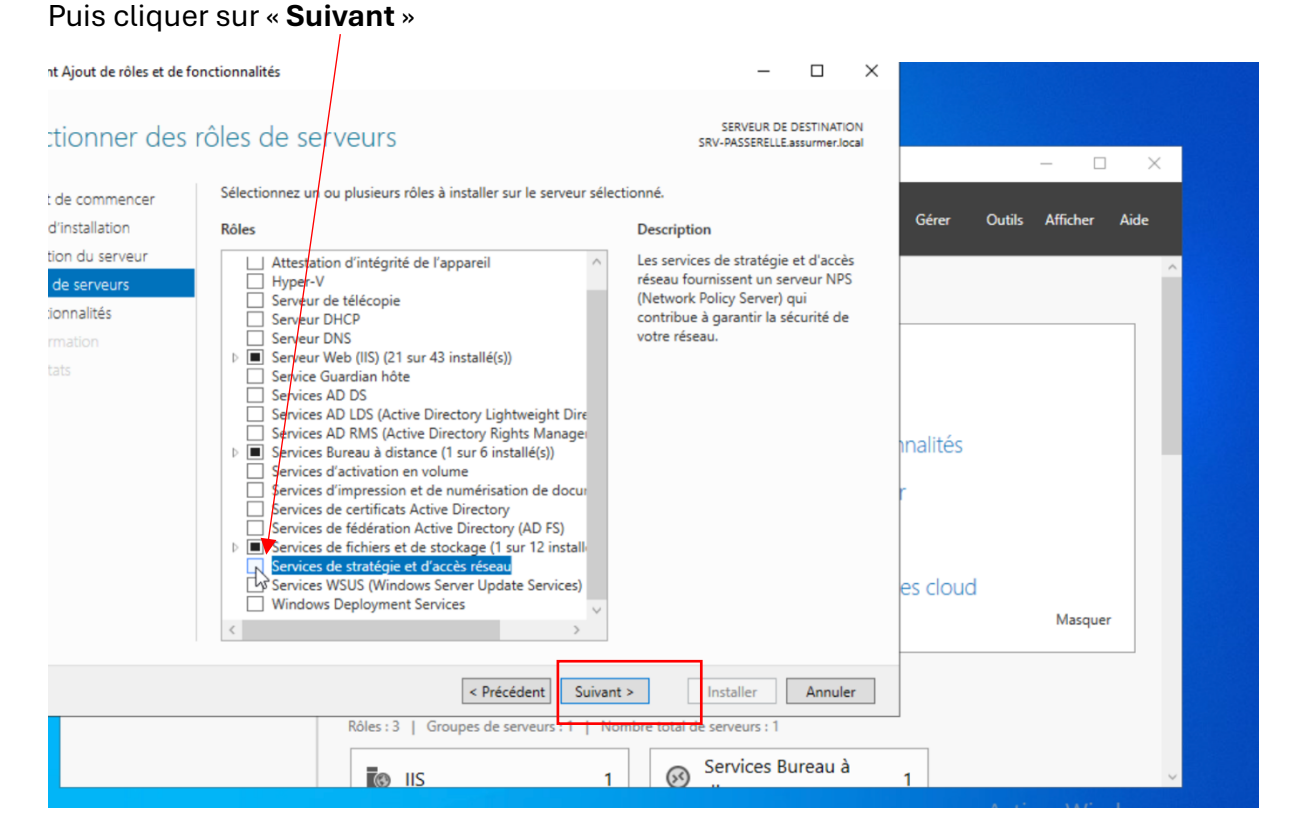

Veuillez cliquer sur « Ajouter des fonctionnalités »

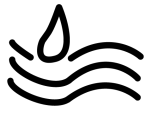

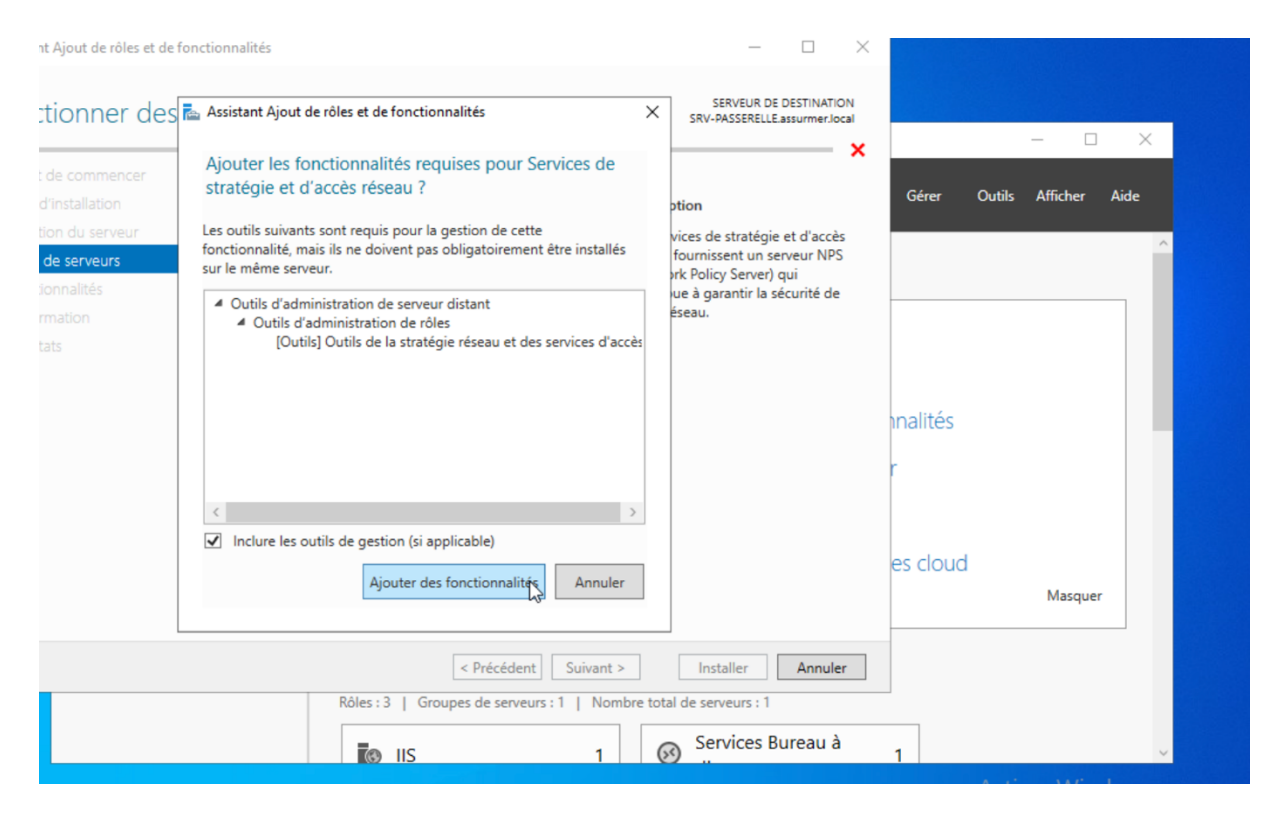

#### Cliquer sur « Suivant »

| Structure des fonctionnalités       SERVEUR DE DESTINATION<br>SRV-PASSERELLE assummeriocal       Gérer       Outils       Afficher       A         t de commencer<br>d'installation<br>tion du serveur<br>de serveurs<br>ionnalités       Sélectionnez une ou plusieurs fonctionnalités à installer sur le serveur sélectionné.       Description       Gérer       Outils       Afficher       A         ionnalités       Description       .NET Framework 4.8 provides a<br>comprehensive and consistent<br>programming model for quickly and<br>easily building and running<br>applications that are built for various<br>platforms including desktop PCs,<br>Service de reseau local san fil<br>b Service de transfert intelligert en arrière-plan (BIT:<br>b Service source TCP(0) (sur 1 installét))       Service local can fil<br>b Service for for primeter       Service d'activition desprocessus (BIT)       Service cloud.       Service cloud.       Service cloud.                                                                                                    | X<br>Aide |
|----------------------------------------------------------------------------------------------------|-----------|
| de commencer       Sélectionnez une ou plusieurs fonctionnalités à installer sur le serveur sélectionné.         d'installation       Fonctionnalités       Description         ion du serveur       Serveur de gestion des adresses IP (IPAM)       .NET Framework 4.8 provides a comprehensive and consistent programming model for quickly and easily building and running applications that are built for various platforms including desktop PCs, Service de recherche Windows       Service de recherche Windows         ats       Descripe to dr.       Service de recherche Windows       Service de recherche Windows         ats       Descripe to dr.       Service de recherche Windows       Service de recherche Windows         ats       Descripe to dr.       Service de recherche Windows       Service de recherche Windows         ats       Descripe to dr.       Service de recherche Windows       Service de recherche Windows         ats       Descripe to dr.       Service de recherche Windows       Service de recherche Windows         ats       Descripe to dr.       Service de recherche Windows       Service de recherche Windows         ats       Descripe to dr.       Service de recherche Windows       Service de recherche Windows         ats       Descripe to dr.       Service de recherche Windows       Service de recherche Windows         ats       Descripe to dr.       Service de recherche Windows       Service de recherche W                                                                                                    | Aide      |
| diinstallation       Fonctionnalités       Description         tion du serveur       Serveur de gestion des adresses IP (IPAM)       NET Framework 4.8 provides a comprehensive and consistent programming model for quickly and easily building and running applications that are built for various platforms including desktop PCs, Service de transfert intelligert en arrière-plan (BIT:       NET Framework 4.8 provides a comprehensive and consistent programming model for quickly and easily building and running applications that are built for various platforms including desktop PCs, Service de transfert intelligert en arrière-plan (BIT:         Image: Service Simple (Service TCP/R) Service TCP/R) Service | Aide      |
| ion du serveur       Serveur de gestion des adresses IP (IPAM)       .NET Framework 4.8 provides a comprehensive and consistent programming model for quickly and easily building and running applications that are built for various platforms including desktop PCs, Service de transfert intelligert en arrière-plan (BIT:         ats       Deservice TCPUR programming model for quickly and provides a comprehensive and consistent programming model for quickly and easily building and running applications that are built for various platforms including desktop PCs, Service de transfert intelligert en arrière-plan (BIT:                                                                                                    | ^         |
| test de stratégie et d'     Service de migration du stockage     applications that are built for various       mration     Service de recherche Windows     platforms including desktop PCs,       Service de réseau local sans fil     Servicere de réseau local sans fil     Service de réseau local sans fil       tats     Service sNMP (0 sur 1 installe(t))     Service TCPUR implement                                                                                                    |           |
| mation     Service de récerche Windows     plauforms including desktop PCS,                                                                                                    |           |
| b □ Service de transfert intelligent en arrière-plan (BIT:     and private cloud.       b ☑ Service SNMP (0 sur 1 installets))     Service TOP/Reinstallets)                                                                                                    |           |
| Jetivices ICP/IP simples     Support de partage de fichiers SNB 1.0/CIFS     Support Hyper-V pour Host Guardian     Virtualisation de réseau     Windows Biometric Framework     Windows Identity Foundation 3.5                                                                                                    |           |
|                                                                                                    |           |
|                                                                                                    | - 8       |
| < Précédent Suivant > Installer Annuler                                                                                                    |           |
| Rôles : 3   Groupes de serveurs : 1   Nombre total de serveurs : 1                                                                                                    |           |
| IS 1 Services Bureau à                                                                                                    | ~         |

Cliquer sur « Suivant »

| nt Ajout de rôles et de fo                                                                                                    | nctionnalités                                                                                                    | - 🗆 ×                                                                                                    |                                           |               |
|----------------------------------------------------------------------------------------------------|----------------------------------------------------------------------------------------------------|----------------------------------------------------------------------------------------------------|-------------------------------------------|---------------|
| ces de straté                                                                                                    | gie et d'accès réseau                                                                                                    | SERVEUR DE DESTINATION<br>SRV-PASSERELLE assurmer.local                                                                                                    |                                           | – – ×         |
| t de commencer<br>d'installation<br>tion du serveur<br>de serveurs<br>ionnalités<br><b>ces de stratégie et d'</b><br>rmation<br>tats | Les services de stratégie et d'accès réseau vous permettent de déf<br>d'accès réseau, d'authentification et d'autorisation à l'aide du serve<br>À noter :<br>• Vous pouvez déployer NPS comme un serveur et un proxy RADI<br>User Service). Après l'installation du serveur NPS au moyen de c<br>NPS à partir de la page d'accueil NPAS en utilisant la console NI | inir et d'appliquer des stratégies<br>eur NPS (Network Policy Server).<br>US (Remote Authentication Dial-In<br>et Assistant, vous pouvez configurer<br>25. | Gérer Outils<br>Inalités<br>r<br>es cloud | Afficher Aide |
|                                                                                                    |                                                                                                    |                                                                                                    |                                           | Masquei       |
|                                                                                                    | Kôles : 3   Groupes de serveurs : 1   Nomi                                                                                                    | Installer Annuler ore total de serveurs : 1 Services Bureau à                                                                                              |                                           |               |
|                                                                                                    | IIS 1                                                                                                    | Services Bureau a                                                                                                    | 1                                         | ~             |

Veuillez cocher la case « Redémarrer automatiquement le serveur de destination, si nécessaire »

## Puis veuillez cliquer sur « Installer »

| t Ajout de rôles et de fonctionnal                                                                    | ités                                                                                                    | -                                                                                                    | o x                                  |               |         |
|----------------------------------------------------------------------------------------------------|----------------------------------------------------------------------------------------------------|----------------------------------------------------------------------------------------------------|--------------------------------------|---------------|---------|
| rmer les sélection                                                                                    | as d'installation                                                                                                    | SERVEUR DE I<br>SRV-PASSERELLE.a                                                                                                    | DESTINATION<br>assurmer.local        |               |         |
| de commencer Pour i<br>l'installation<br>on du serveur Pour<br>de serveurs cette<br>ponnalités foncti | nstaller les rôles, services de rôle ou fonctionnalités suiv<br>er.<br>edémarrer automatiquement le serveur de destination,<br>eut que des fonctionnalités facultatives (comm des ou<br>page, car elles ont été sélectionnées automatiquement.<br>onnalités facultatives, cliquez sur Précédent pour tésaci | rants sur le serveur sélectionné<br>si nécessaire<br>tils d'administration) soient aff<br>Si vous ne voulez pas installer<br>tiver leurs cases à cocher. | é, cliquez sur<br>fichées sur<br>ces | Gérer Outils  | - X     |
| s de stratégie et d'<br>nation<br>Its<br>Servi                                                        | ls d'administration de serveur distant<br>Outils d'administration de rôles<br>Outils de la stratégie réseau et des services d'accèl<br>ices de stratégie et d'accès réseau                                                                                                    |                                                                                                    |                                      | inalités<br>r |         |
| Expor                                                                                                 | rter les paramètres de configuration<br>fier un autre chemin d'accès source                                                                                                    |                                                                                                    |                                      | es cloud      | Masquer |
|                                                                                                    | Rôles : 3   Groupes de serveurs : 1   1                                                                                                    | ant > Installer                                                                                                    | Annuler                              |               |         |
|                                                                                                    |                                                                                                    | 1 Services Bu                                                                                                    | ureau à                              | 1             | ,       |

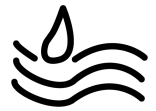

#### 1. Configuration du service RADIUS

Après redémarrage de votre Windows Serveur, veuillez cliquer sur « Outils » puis sur

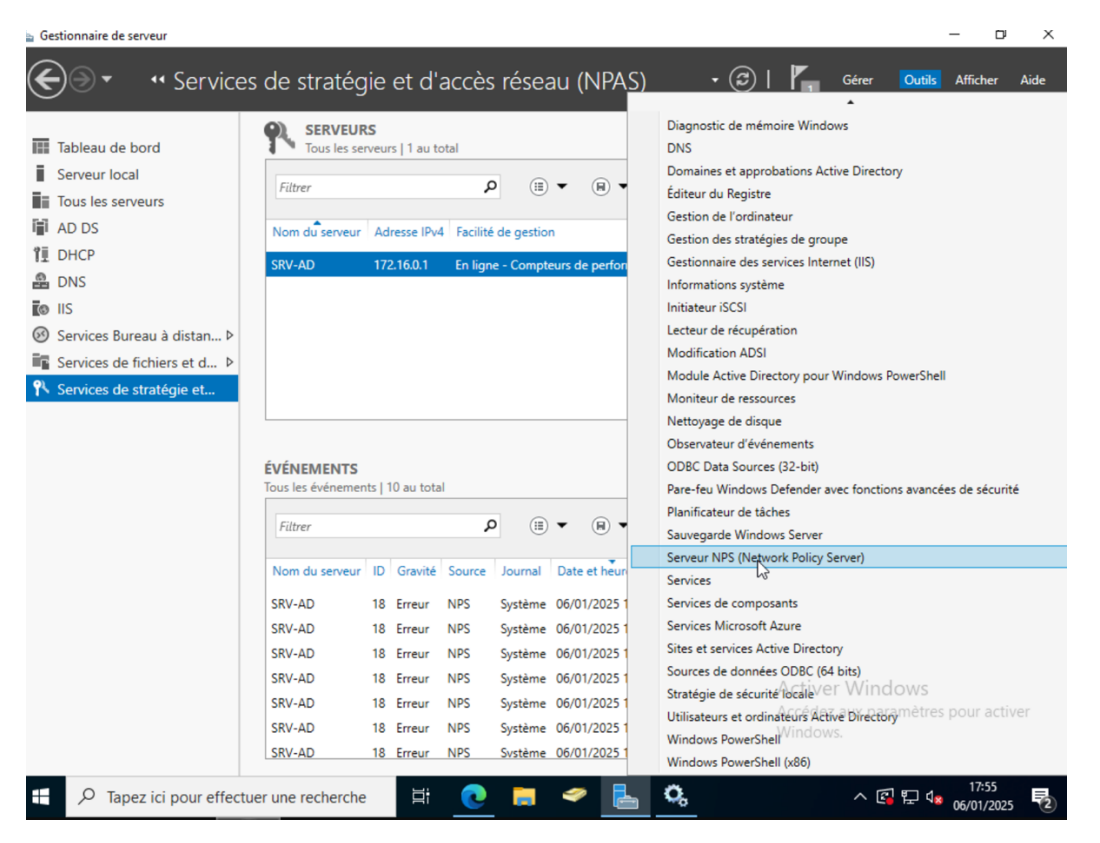

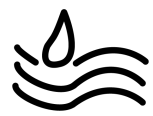

Veuillez Cliquer sur le dossier « **Clients et serveurs RADIUS** » puis sur « **Client RADIUS** »

Puis sur « Nouveau »

| 🚳 Serveur NPS (Network P                                                                       | Policy Server)       |                           |                                                                             |                                                   | _           |            | ×   |
|------------------------------------------------------------------------------------------------|----------------------|---------------------------|-----------------------------------------------------------------------------|---------------------------------------------------|-------------|------------|-----|
| Fichier Action Affichag                                                                        | ge ?                 |                           |                                                                             |                                                   |             |            |     |
| 🗢 🄿 🖄 📰 🛛 🖬                                                                                    |                      |                           |                                                                             |                                                   |             |            |     |
| NPS (Local) Clients et serveurs RA Clients RADIUS Groupes de Stratégies Gestion Gestion des mo | ADIUS Clients RADIUS | Adresse IP<br>172.16.0.10 | permettent de spécifier les<br>Fabricant du périphérique<br>RADIUS Standard | serveurs d'accès réseau qui fou<br>Ètat<br>Activé | missent l'a | accès à vo | tre |
| Manual a frink fringe d'an a                                                                   | ) / ·                |                           |                                                                             |                                                   |             |            |     |

Indiquez les informations suivantes : le nom convivial, l'adresse IP ou DNS de votre borne Wi-Fi, ainsi que le mot de passe du secret partagé

|                                                                                                    | AP_WIFI                                                                                   |                                                                            |                                                     |                                                 |                                            |
|----------------------------------------------------------------------------------------------------|-------------------------------------------------------------------------------------------|----------------------------------------------------------------------------|-----------------------------------------------------|-------------------------------------------------|--------------------------------------------|
| Paramètres                                                                                                    | Avancé                                                                                    |                                                                            |                                                     |                                                 |                                            |
| Activer ce                                                                                                    | client RADIU                                                                              | S                                                                          |                                                     |                                                 |                                            |
| Sélection                                                                                                    | ner un modèle                                                                             | existant :                                                                 |                                                     |                                                 |                                            |
|                                                                                                    |                                                                                           |                                                                            |                                                     |                                                 |                                            |
| Nom et adre                                                                                                    | esse                                                                                      |                                                                            |                                                     |                                                 |                                            |
| Nom convit                                                                                                    | vial :                                                                                    |                                                                            |                                                     |                                                 |                                            |
| AP_WIFI                                                                                                    |                                                                                           |                                                                            |                                                     |                                                 |                                            |
| Adresse (IP                                                                                                    | ou DNS) :                                                                                 |                                                                            |                                                     |                                                 |                                            |
| 172.16.0.1                                                                                                    | 0                                                                                         |                                                                            |                                                     |                                                 | Vérifier                                   |
| Secret parts                                                                                                    | aqé                                                                                       |                                                                            | and and                                             |                                                 |                                            |
| 0.01                                                                                                    | az un modèlo d                                                                            | le secrets nart                                                            | naón ovintant :                                     |                                                 |                                            |
| Selectionne                                                                                                    | ez un mouele u                                                                            | to booloto part                                                            | ayes existant.                                      |                                                 |                                            |
| Aucun                                                                                                    | ez un modele u                                                                            |                                                                            | ages existant .                                     |                                                 | ~                                          |
| Pour taper i<br>automatiqui<br>client RADI<br>respectent                                                        | manuellement i<br>ement un secre<br>IUS avec le mé<br>la casse.                           | un secret parta<br>et partagé, cliq<br>ême secret par                      | agé, cliquez su<br>uez sur Génér<br>tagé entré ici. | r Manuel. Pou<br>er. Vous deve<br>Les secrets p | ur générer<br>ez configurer le<br>artagés  |
| Aucun     Pour taper     automatique     client RADI     respectent      • Manuel     Secret part               | manuellement i<br>ement un secr<br>IUS avec le mé<br>la casse.<br>agé :                   | un secret parta<br>et partagé, clic<br>ême secret par<br>O Générer         | agé, cliquez su<br>uez sur Génér<br>tagé entré ici. | r Manuel. Pou<br>er. Vous deve<br>Les secrets p | ur générer<br>sz configurer le<br>artagés  |
| Pour taper i<br>automatiqui<br>client RADI<br>respectent                                                        | manuellement i<br>ement un secr<br>IUS avec le mé<br>la casse.<br>agé :                   | un secret parta<br>et partagé, clic<br>ŝme secret par                      | agé, cliquez su<br>uez sur Génér<br>tagé entré ici. | r Manuel. Pou<br>er. Vous deve<br>Les secrets p | ur générer<br>ez configurer le<br>artagés  |
| Pour taper i<br>automatique<br>client RAD<br>respectent<br>Secret part<br>Confirmez la                          | manuellement<br>ement un secre<br>IUS avec le mé<br>la casse.<br>agé :<br>e secret partag | un secret parta<br>et partagé, cliq<br>ême secret par<br>O Générer         | agé, cliquez su<br>uez sur Génér<br>tagé entré ici. | r Manuel. Pou<br>er. Vous deve<br>Les secrets p | ur générer<br>ez configurer le<br>artagés  |
| Aucun     Pour taper     automatique     client RAD     respectent     e Manuel     Secret part     Confirmez k | manuellement<br>ement un secr<br>IUS avec le mé<br>la casse.<br>agé :<br>e secret partag  | un secret parta<br>et partagé, clic<br>ŝme secret par<br>O Générer<br>jé : | agé, cliquez su<br>uez sur Génér<br>tagé entré ici. | r Manuel. Pou<br>er. Vous deve<br>Les secrets p | vir générer<br>ez configurer le<br>artagés |
| Pour taper<br>automatique<br>ciert RADI<br>respectent<br>Manuel<br>Secret part<br>Confirmez la                  | manuellement<br>ement un secr<br>IUS avec le mé<br>la casse.<br>agé :<br>e secret partag  | un secret parta<br>et partagé, clic<br>ŝme secret par<br>O Générer<br>jé : | agé, cliquez su<br>uez sur Génér<br>tagé entré ici. | r Manuel. Pou<br>er. Vous deve<br>Les secrets p | vur générer<br>ez configurer le<br>artagés |

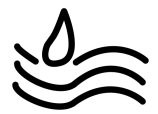

Veuillez cliquer sur « Serveur RADIUS pour les connexions câblées ou sans fil »

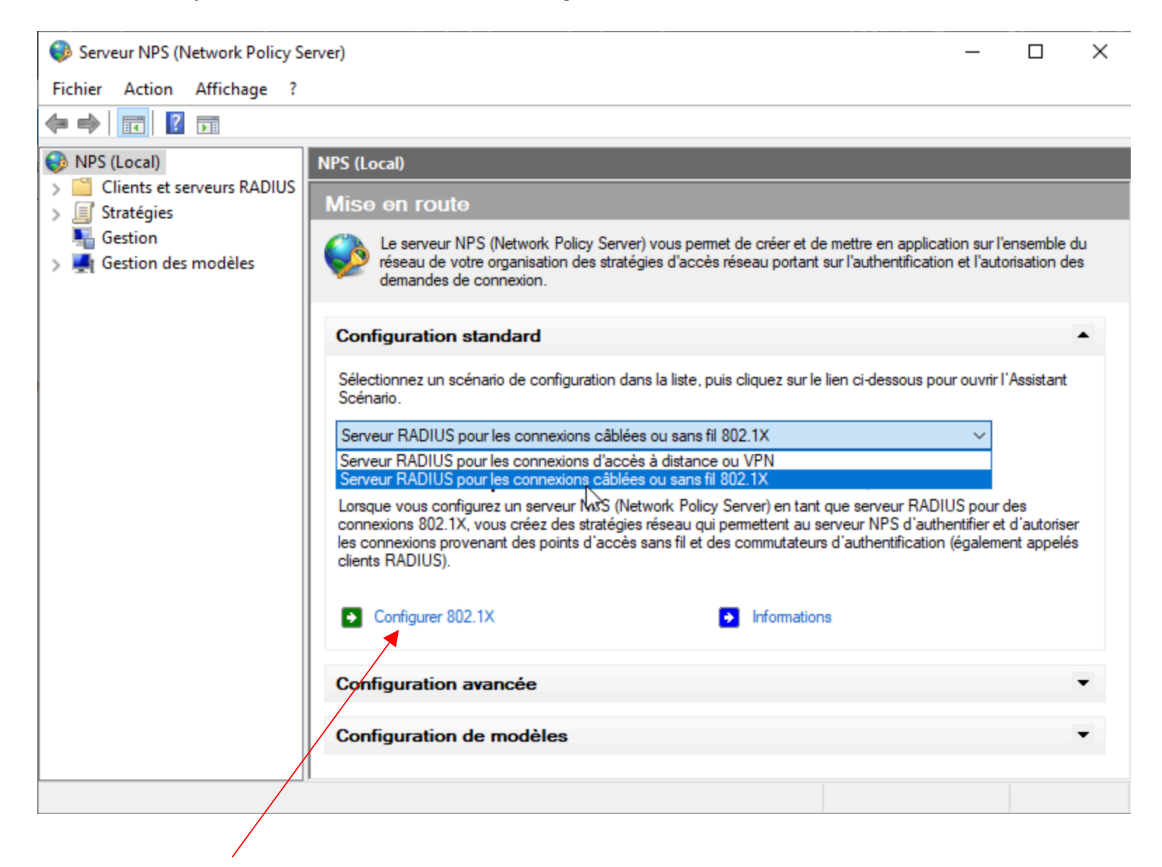

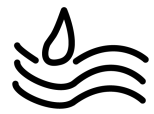

#### Puis sur « Configurer 802.1X

Veuillez cocher la case « Connexions sans fil sécurisées » puis cliquer sur « Suivant »

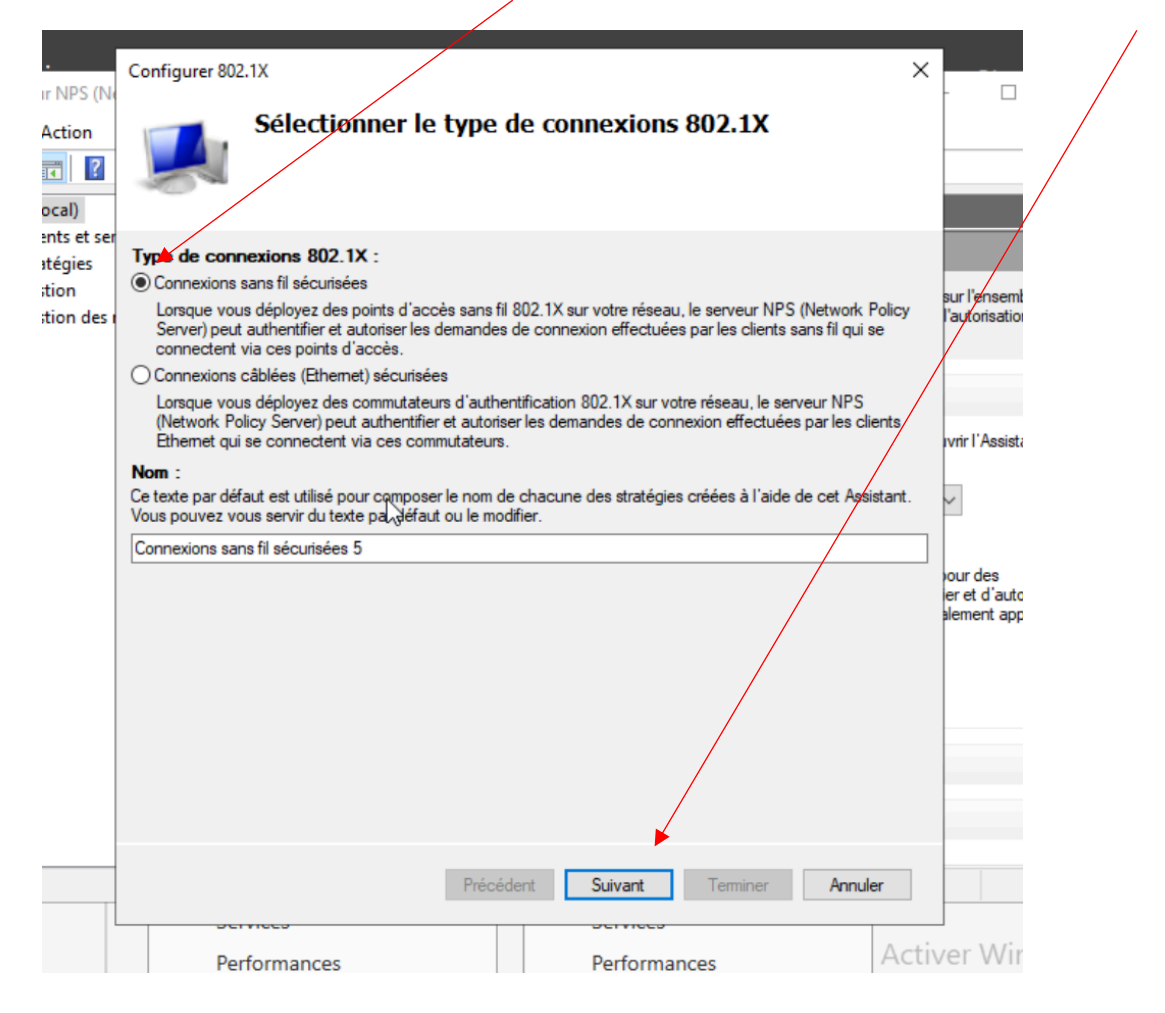

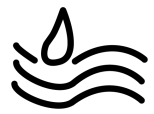

#### Veuillez mettre votre Client RADIUS. Puis cliquer sur « Suiyant »

|                      | Configurer 802.1X X                                                                                                    |                                |
|----------------------|----------------------------------------------------------------------------------------------------|--------------------------------|
| Action               | Spécifier les commutateurs 802.1X<br>Spécifiez les commutateurs ou points d'accès sans fil 802.1X(dients RADIUS)                                                                              |                                |
| ocal)<br>ents et ser | /                                                                                                    |                                |
| itégies              | Les clients RADIUS sont des serveurs d'accès réseau, à l'image des commutateurs d'authentification et<br>des points d'accès sans fil. Les clients RADIUS ne sont pas des ordinateurs clients. |                                |
| ition<br>ition des r | Pour spécifier un client RADIUS, cliquez sur Ajouter.                                                                                                    | sur l'ensemt<br>l'autorisation |
|                      | Clients RADIUS :                                                                                                    |                                |
|                      | AP_WIFI Ajguter                                                                                                    |                                |
|                      | Modifier                                                                                                    | and a l'Anniata                |
|                      | Supprimer                                                                                                    | IVIII ASSIST                   |
|                      |                                                                                                    | ~                              |
|                      |                                                                                                    |                                |
|                      |                                                                                                    | our des<br>er et d'auto        |
|                      |                                                                                                    | alement app                    |
|                      |                                                                                                    |                                |
|                      |                                                                                                    |                                |
|                      |                                                                                                    |                                |
|                      |                                                                                                    |                                |
|                      | 1.                                                                                                    |                                |
|                      |                                                                                                    |                                |
|                      | Précédent Suivant Terminer Annuler                                                                                                    |                                |
| L                    | Activ                                                                                                    | er Wir                         |
|                      | Performances Performances ACCIV                                                                                                    | CI VVII                        |

Veuillez cliquer sur « Microsoft PEAP » puis cliquer sur « Suivant »

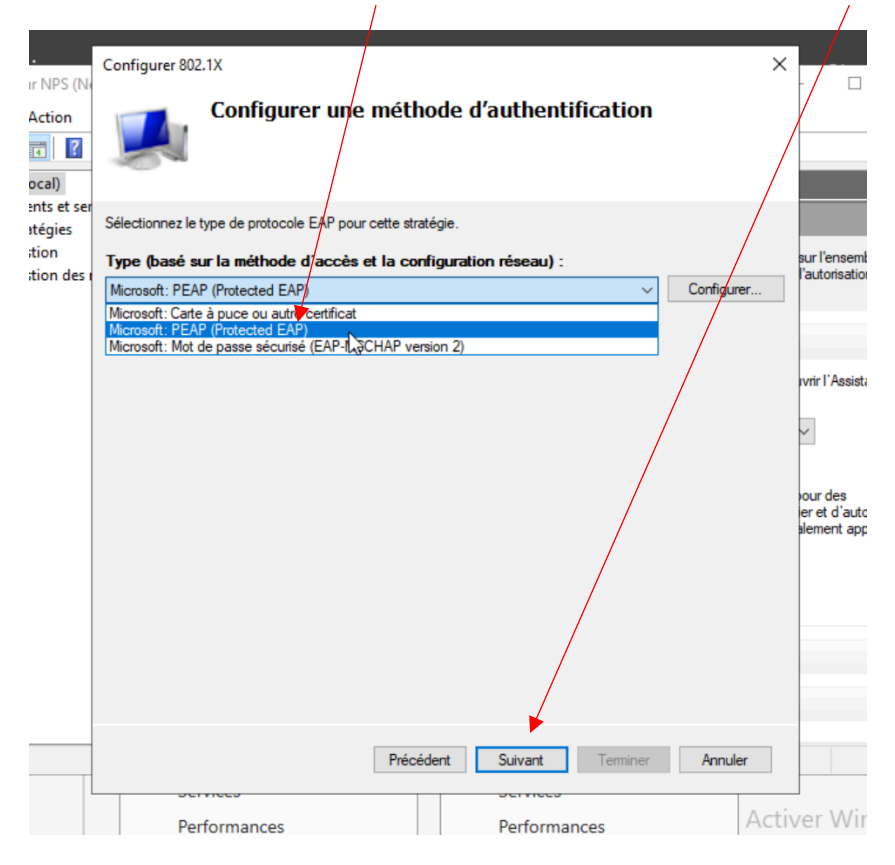

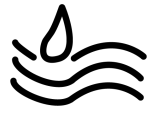

|         | <b>a</b> .         | 0 5 002.11                             |                    |                   |                       |                                     |
|---------|--------------------|----------------------------------------|--------------------|-------------------|-----------------------|-------------------------------------|
| 6<br>Fi | Serveur NPS (No    | Contigurer 802.1X                      | fier des groupes d | utilisateurs      | X                     | - [                                 |
|         | Sélectionnez un    | groupe                                 |                    | ×                 | ra autorisé ou non en |                                     |
|         | Sélectionnez le ty | pe de cet objet :                      |                    |                   |                       |                                     |
| >       | un groupe          |                                        |                    | Types d'objets    | ectionné, cette       |                                     |
|         | À partir de cet em | placement :                            |                    |                   |                       | sur l'ense                          |
|         | assumer.local      |                                        |                    | Emplacements      | Ajouter               | Idulonsal                           |
|         | Entrez le nom de l | 'objet à sélectionner ( <u>exemple</u> | <u>s)</u> :        |                   | Supprimer             |                                     |
|         | 1                  |                                        |                    | Vérifier les noms |                       | -                                   |
|         |                    |                                        |                    |                   |                       | ıvrir l'Ass                         |
|         | Avancé             |                                        |                    | OK Annuler        |                       | ~                                   |
| L       |                    |                                        |                    |                   |                       | F                                   |
|         |                    |                                        |                    |                   |                       | our des<br>ier et d'au<br>alement a |
|         |                    |                                        |                    |                   |                       |                                     |
|         |                    |                                        |                    |                   |                       |                                     |
|         |                    |                                        |                    |                   |                       | -                                   |
|         |                    |                                        |                    |                   |                       |                                     |
|         |                    |                                        |                    |                   |                       |                                     |
|         |                    |                                        |                    |                   |                       |                                     |
|         |                    | -                                      | Précédent          | Suivant Termin    | er Annuler            |                                     |
|         |                    | Performanc                             | 29                 | Performances      | Acti                  | J<br>ver W                          |

Veuillez cliquer sur « Ajouter » puis ajoutez « Utilisateurs du nom de domaine »

#### Puis cliquer sur « OK » puis cliquer sur « Suivant »

| Nom                       | Description                      | Dossier              |         |
|---------------------------|----------------------------------|----------------------|---------|
| 🐮 Utilisateurs DHCP       | Les membres qui ont un accès     | assumer.local/Users  |         |
| 🛃 Utilisateurs du domaine | Tous les utilisateurs du domaine | assurmer.local/Users |         |
| 2                         |                                  |                      |         |
|                           |                                  |                      |         |
|                           |                                  |                      |         |
|                           |                                  |                      |         |
|                           |                                  |                      |         |
|                           |                                  |                      |         |
|                           |                                  |                      |         |
|                           |                                  | 011                  |         |
|                           |                                  | OK                   | Annuler |
|                           |                                  |                      |         |

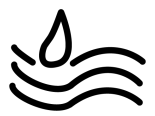

# Voici la page qui doit être affiché, puis cliquer « Suivant »

| Configurer 802.1                         | х                                                                                                    |                                                         | ×                    |
|------------------------------------------|----------------------------------------------------------------------------------------------------|---------------------------------------------------------|----------------------|
|                                          | Spécifier des groupes d'utilisateu<br>L'accès des utilisateurs membres du ou des groupes<br>fonction du paramètre d'autorisation d'accès de la st | U <b>ITS</b><br>sélectionnés sera au<br>ratégie réseau. | torisé ou non en     |
| Pour sélectionner<br>stratégie s'appliqu | des groupes d'utilisateurs, cliquez sur Ajouter. Si aucun<br>le à tous les utilisateurs.                                                          | groupe n'est sélection                                  | né, cette            |
| Groupes<br>ASSURMER\Ut                   | ilisateurs du domaine                                                                                                    |                                                         | Ajouter<br>Supprimer |
|                                          |                                                                                                    | ß                                                       |                      |
|                                          | Précédent Suivant                                                                                                    | Terminer                                                | Annuler              |

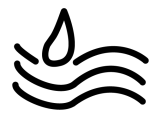

## Veuillez cliquer sur « Suivant »

| Configurer 802                                                                                    | 2.1X                                                                                                    | ×                                                                                                    |
|---------------------------------------------------------------------------------------------------|----------------------------------------------------------------------------------------------------|----------------------------------------------------------------------------------------------------|
|                                                                                                   | Configurer les con<br>Utilisez des réseaux locaux v<br>contrôler le trafic réseau.                                                                                                 | <b>)ntrôles du trafic</b><br>: virtuels (VLAN) et des listes de contrôle d'accès (ACL) pour                                                                                                    |
| Si vos clients R.<br>l'affectation de (<br>Si vous configu<br>demandes de c<br>Si vous n'utilise; | ADIUS (commutateurs d'authen<br>contrôles de trafic à l'aide d'attr<br>rez ces attributs, le serveur NPS<br>onnexion authentifiées et autoris<br>z pas de contrôles du trafic ou s | ntification et points d'accès sans fil) prennent en charge<br>iributs de tunnel RADIUS, vous pouvez configurer ces attributs ici.<br>'S invite les clients RADIUS à appliquer ces paramètres pour les<br>risées.<br>si vous souhaitez les configurer ultérieurement, cliquez sur Suivant. |
| Configuration<br>Pour configur                                                                    | du contrôle du trafic<br>er les attributs de contrôle du tra                                                                                                    | rafic, cliquez sur Configurer.                                                                                                    |
|                                                                                                   |                                                                                                    |                                                                                                    |
|                                                                                                   |                                                                                                    | Précédent Suivant Terminer Annuler                                                                                                    |

# Cliquer sur « Terminer »

| Configurer 802.1X ×                                                                                                    |  |  |  |  |  |  |  |  |  |
|----------------------------------------------------------------------------------------------------|--|--|--|--|--|--|--|--|--|
| Fin de la configuration des nouvelles connexions<br>câblées/sans fil sécurisées IEEE 802.1X et des clients<br>RADIUS                                                                                                    |  |  |  |  |  |  |  |  |  |
| Vous avez créé les stratégies suivantes et configuré les clients RADIUS ci-dessous.                                                                                                    |  |  |  |  |  |  |  |  |  |
| <ul> <li>Pour afficher les détails de la configuration dans votre navigateur, cliquez sur Détails de la configuration.</li> <li>Pour modifier la configuration, cliquez sur Précédent.</li> <li>Pour enregistrer la configuration et fermer cet Assistant, cliquez sur Terminer.</li> </ul> |  |  |  |  |  |  |  |  |  |
|                                                                                                    |  |  |  |  |  |  |  |  |  |
| Stratégie de demande de connexion :<br>Connexions sans fil sécurisées 5                                                                                                    |  |  |  |  |  |  |  |  |  |
| Stratégies réseau :<br>Connexions sans fil sécurisées 5                                                                                                    |  |  |  |  |  |  |  |  |  |
| Détails de la configuration                                                                                                    |  |  |  |  |  |  |  |  |  |
| Précédent Sui Stit Terminer Annuler                                                                                                    |  |  |  |  |  |  |  |  |  |

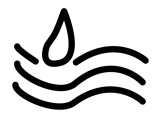

|      | 👂 Serveur l                   | NPS (       | Network Polic      | y Sen  | /er)                                                                                                    |                                                                                                    | _                               |                                              | ×      |  |
|------|-------------------------------|-------------|--------------------|--------|----------------------------------------------------------------------------------------------------|----------------------------------------------------------------------------------------------------|---------------------------------|----------------------------------------------|--------|--|
| ŀ    | ichier Ac                     | tion        | Affichage          | ?      |                                                                                                    |                                                                                                    |                                 |                                              |        |  |
|      | • 🔿   🗖                       | ]           |                    |        |                                                                                                    |                                                                                                    |                                 |                                              |        |  |
| c 🤇  | NPS (Loc                      | NPS (Local) |                    |        |                                                                                                    |                                                                                                    |                                 |                                              |        |  |
|      | 🗸 🧮 Clier 🛛 Importer la confi |             |                    |        | iration                                                                                                    |                                                                                                    |                                 |                                              |        |  |
| 1    |                               |             | Exporter la co     | onfigu | ration                                                                                                    |                                                                                                    |                                 |                                              |        |  |
| ,    | Strat                         |             | Démarrer le s      | ervice | NPS                                                                                                    | Policy Server) vous permet de créer et de mettre en application<br>n des stratégies d'accès réseau portant sur l'authentification                                                                                                    | tion sur<br>n et l'au           | n sur l'ensemble du<br>et l'autorisation des | u<br>s |  |
| Ŀ    | Nest 📲                        |             | Arrêter le service | vice N | 'S                                                                                                    |                                                                                                    |                                 |                                              |        |  |
|      | 🜉 Gest                        |             | Inscrire un se     | rveur  | dans Active Directory                                                                                                    |                                                                                                    |                                 |                                              |        |  |
| L    |                               |             | Propriétés         |        |                                                                                                    |                                                                                                    |                                 |                                              |        |  |
| u    |                               |             | Affichage          | >      |                                                                                                    | nguration dans la liste, puis cliquez sur le lien ci-dessous po                                                                                                    | urouvni                         | 'i Assistant                                 |        |  |
|      |                               |             | Aide               |        |                                                                                                    | xions câblées ou sans fil 802.1X                                                                                                    | ~                               |                                              |        |  |
| 8    |                               |             |                    |        | Serveur RADIUS pour le<br>Lorsque vous configurez un serv<br>connexions 802.1X, vous créez<br>les connexions provenant des pro<br>clients RADIUS).<br>Configurer 802.1X<br>Configuration avancée<br>Configuration de modèle | es connexions câblées ou sans fil 802.1X<br>reur NPS (Network Policy Server) en tant que serveur RADI<br>des stratégies réseau qui permettent au serveur NPS d'auth<br>pints d'accès sans fil et des commutateurs d'authentification Informations | US pour<br>entifier (<br>égalen | r des<br>et d'autoriser<br>nent appelés      |        |  |
| < >> |                               |             |                    |        |                                                                                                    |                                                                                                    |                                 |                                              |        |  |
| De   | Démarrer le service NPS       |             |                    |        |                                                                                                    |                                                                                                    |                                 |                                              |        |  |

## Cliquer sur « NPS (Local) » puis faites « Démarrer le service NPS »

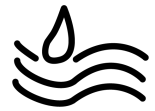